SUSTAV/SISTEM ZA PRIJAVU I ODJAVU GOSTIJU U TURISTIČKIM ZAJEDNICAMA

> UPUTE ZA KORISNIKE SMJEŠTAJNI SUBJEKTI

® 2021 LOG IN Novi Travnik

# Sadržaj

| 1. Uvod – o aplikaciji                                |
|-------------------------------------------------------|
| 2. Preduvjeti                                         |
| 3. Prijava na sistem                                  |
| 4. Rad na sistemu7                                    |
| 4.1. Osnovni modul                                    |
| 4.1.1. Prijava gosta8                                 |
| 4.1.2. Prijava stranog gosta10                        |
| 4.2. Odjava gosta12                                   |
| 5. Pregled gostiju14                                  |
| 6. Modul Statistika                                   |
| 6.1. Osnovni statistički izvještaji16                 |
| 6.2. Kategorije statističkih podataka17               |
| 6.3. Statistički izvještaji - UPOREDNI PERIODI19      |
| 6.4. Export podataka iz Modula statistika21           |
| 7. Modul Financije                                    |
| 9. Korisni savjeti                                    |
| 9.1. Korištenje forme određivanje datuma (kalendar)23 |
| 9.2. Rad sa tabelarnim i grafičkim prikazom25         |
| 10. Kontakt                                           |

# 1. Uvod – o aplikaciji

Sistem prijave i odjave turista u turističkim zajednicama www.prijava.ba, je web aplikacija koja korisnicima (smještajnim subjektima) osigurava prijavu i odjavu turista u turističkim zajednicama te mogućnost prijave stranih gostiju službi za poslove sa strancima (po želji) putem interneta i web stranice.

Web aplikacija www.prijava.ba izrađena je u skladu sa važećim propisima koji reguliraju oblast turizma na Federalnom i kantonalnim/županijskim nivoima:

- Kantonalnim/županijskim zakonima o turističkim zajednicama i promicanju turizma,
- Kantonalnim/županijskim zakonima o turizmu,
- Zakona o ugostiteljskoj djelatnosti ("Sl. novine FBiH", br. 32/2009),
- Pravilnika o razvrstavanju, minimalnim uvjetima i kategorizaciji ugostiteljskih objekata iz skupine hoteli ("Službene novine Federacije BiH", broj 76/11),
- Pravilnika o razvrstavanju i kategorizaciji objekata u kojima se pružaju ugostiteljske usluge u domaćinstvu ("Službene novine Federacije BiH", broj 76/11),
- Pravilnik o izmjeni Pravilnika o pružanju ugostiteljskih usluga u seljačkom domaćinstvu ("Službene novine Federacije BiH", broj 53/10),
- Pravilnik o razvrstavanju, minimalnim uvjetima i kategorizaciji drugih vrsta ugostiteljskih objekata za smještaj iz skupine "Kampovi i druge vrste ugostiteljskih objekata za smještaj" ("Službene novine Federacije BiH", broj 68/10),
- Pravilnik o razvrstavanju, minimalnim uvjetima i kategorizaciji ugostiteljskih objekata kampova iz skupine "Kampovi i druge vrste ugostiteljskih objekata za smještaj" ("Službene novine Federacije BiH", broj 70 /10),
- Kantonalnih/županijskih odluka o utvrđivanju visini boravišne takse,
- Kantonalnih/županijskih pravilnika o evidenciji korisnika usluga noćenja,
- Kantonalnih/županijskih pravilnika o evidenciji plaćene boravišne takse,
- Kantonalnih/županijskih pravilnika o proglašenju i razvrstavanju turističkih mjesta u razrede,
- Kantonalnih/županijskih odluka o periodu turističke predsezone, glavne sezone i podsezone u turističkim mjestima,
- Drugih kantonalnih/županijskih propisa i obrazaca kojima se uređuje ova oblast,
- Važećih obrazaca i formulara koje propisuje Ured za strance.

#### OSNOVNE MOGUĆNOSTI KOJE KORISNICIMA PRUŽA OVAJ SUSTAV/SISTEM:

- 1. Prijavu i odjavu gostiju nadležnim turističkim zajednicama,
- 2. Prijavu i odjavu gostiju Službi za poslove sa strancima,
- 3. Potpuni pregled gostiju i ostvarenih noćenja (domaćih i/ili stranih),
- 4. Statistički prikaz podataka (tabelarno i grafom) po kategorijama,
  - a) Ukupno gosti prikaz ukupnog broja gostiju za željeni period za,
  - b) Ostvarena noćenja prikaz ukupnog broja noćenja za željeni period,
  - c) Struktura gostiju po državama prikaz broja gostiju po državama iz kojih dolaze za željeni period,
  - d) **Ostvarena noćenja po državama** prikaz ostvarenih noćenja gostiju po državama iz kojih dolaze za željeni period,
  - e) Struktura gostiju po dobi prikaz gostiju po dobi (djeca/odrasli) za željeni period,
  - f) Ostvarena noćenja po dobi prikaza ostvarenih noćenja po dobi za željeni period,
  - g) Struktura gostiju (domaći/strani) prikaz ostvarenih dolazaka po strukturi domaći i strani turist za željeni period,
  - h) **Ostvarena noćenja (domaći/strani)** prikaz ostvarenih noćenja po strukturi domaći i strani turist za željeni period,
  - Struktura gostiju po spolu prikaz ostvarenih dolazaka gostiju prema spolu (M/Ž) za željeni period,
  - j) **Struktura gostiju po statusu** prikaz ostvarenih dolazaka gostiju po statusu (do 12 godina, od 12-18 godina, turist osobe preko 18 godina) za željeni period,
  - k) **Ostvarena noćenja po statusu** prikaz ostvarenih noćenja gostiju po statusu (do 12 godina, od 12-18 godina, turist osobe preko 18 godina) za željeni period,
  - Prosječno zadržavanje gosta izračun prosječnog zadržavanja gosta u objektima za željeni period,
  - m) **Prosječno zadržavanje gosta** izračun prosječnog zadržavanja gosta u objektu za željeni period,
  - n) **Financijski pregled obaveza** kod smještajnih subjekata uz mogućnost ispisa uplatnice za željeni period sa svim podacima: žiro račun, vrsta prihoda, broj općine i sl.,
- 5. Statistički prikaz podataka (tabelarno i grafom),
- 6. Edit-uređivanje podataka vezanih za prijavu i odjavu gostiju (ispravka pogrešaka),
- 7. Brisanje gostiju,
- 8. Ispis na važećem TZ obrascu,
- 9. Ispis rezultata iz pregleda ili iz statistike export podataka u različitim formatima,
- 10. **Upoređivanje određenih vremenskih razdoblja** (povećanje ili smanjenje broja gostiju ili noćenja u odnosu na proizvoljni vremenski period),

# 2. Preduvjeti

Prijava i odjava gostiju provodi se putem web aplikacije koja se nalazi na web stranici: prijava.ba

Za korištenje navedene stranice (web aplikacije) te za slanje podataka neophodno je imati slijedeće:

- mogućnost spajanja na Internet (Sistem funkcioniše neovisno o brzini konekcije),
- preglednik Internet stranica: PREPORUKA Google Chrome iako aplikacija radi i na ostalim novijim verzijama preglednika: Internet Explorer, Firefox, Opera...
   Postoji mogućnost korištenja i drugih browsera uz prethodni dogovor sa administratorima prijava.ba
- korisničko ime i lozinku za pristup na server za slanje podataka koje ste dobili (šifra se dobiva elektroničkom poštom na adresu kontakt osobe objekta),
- Ispravan računar sa tačno podešenim datumom i vremenom,

# 3. Prijava na sistem

U Vašem pregledniku potrebno je da se spojite na stranicu prijava.ba nakon čega će se otvoriti forma u koju je potrebno unijeti korisničke podatke koje ste dobili (korisničko ime i lozinku).

Korisnik (Korisničko ime) i lozinka (zaporka) nadležna turistička zajednica će dostaviti smještajnom subjektu nakon registracije korisnika.

U slučaju da lozinku ne znate ili postojeća lozinka ne dozvoljava nastavak rada, molimo da kontaktirate nadležnu turističku zajednicu ili poduzeće Login putem e-maila: info@prijava.ba ili +387 6169 69 22.

| prijava.ba                             |                                                                                              |
|----------------------------------------|----------------------------------------------------------------------------------------------|
| Portal za evidenciju<br><b>noćenja</b> | Reteriller tre<br>Lazinka<br>Zaparnti me na ovom urođaja<br>Prijaka<br>Zaboravljena lozinka? |
|                                        |                                                                                              |

Slika hr 1

Nakon upisa ispravnih podataka otvara se osnovna stranica sa slijedećim izgledom:

Slika br. 2.

| prijava.ba       | 🗮 Reipitup                               |                                |                                              |                               | 3 Wilsola Wilco |
|------------------|------------------------------------------|--------------------------------|----------------------------------------------|-------------------------------|-----------------|
| . Navagata       | Prijava novog gosta za Hotel X           |                                |                                              |                               | d Hinking       |
| D Riverman       |                                          |                                |                                              |                               |                 |
| : Popel particle | Padací + gasta                           |                                | Prelaci o bezorito geste                     |                               |                 |
| d Patrice        | me*                                      | Paulte*                        | Polistak boravka +                           |                               |                 |
| o franklik       | ive pate                                 | Prepare goals                  | Datum potellis beravka                       |                               | <u>14</u>       |
|                  | Tatze odrega 1                           | This.                          | Prestanat Sanaka                             |                               |                 |
|                  | Debutt tidege geste (25                  | Spoi pana.                     | / Defart prestavila tomaile                  |                               | Divert horavalt |
|                  | Dritavijanstvo *                         |                                | Adventionalis parts*                         | Itolas gosta *                |                 |
|                  | Bussa Hercegovita                        |                                | / Alega Alije Lorthegovika bit, 77000 Bithad | Turiet                        | . Q.            |
|                  | Walks public ingrase *                   | Bing pulse isprove *           |                                              |                               |                 |
|                  | Vide pilte inpan                         | Benj portne inpreve            |                                              |                               |                 |
|                  | E Piper as share                         |                                |                                              |                               |                 |
|                  | Regelsenik braj knjige gostija *         | Redni berg u lenjici gastija * | Mjesta ruđarja *                             | Nok endarija patres ingrame * |                 |
|                  | Registered Les, Angergange               | Markel long's longing gammas   | Mysic-schrop point                           | And externs place agrees      |                 |
|                  | Visite Libraj Van                        | Reit esdenja Hur               | Thefarry allerities a di Zanter              | Mjedio alterito oritifavo     |                 |
|                  | And and other species in the data in the | But velocip enc.               | Ballety adulta a different                   | Mperovine's editors           |                 |
|                  | Prior parts                              |                                |                                              |                               |                 |

### 4. Rad na sistemu

Uvažavajući sve potrebe koje mogu proizaći iz djelatnosti rada turističkih zajednica i obaveza smještajnih subjekata po osnovu zakona o turističkim zajednicama, web aplikacija prijava.ba je dizajnirana na način da je svakom smještajnom subjektu dodijeljeno nekoliko modula za korištenje;

- OSNOVNI MODUL:
  - $\rightarrow$  Prijava gosta,
  - $\rightarrow$  Odjava gosta,
  - $\rightarrow$  Pregled gostiju,
- MUDUL STATISTIKA:
  - $\rightarrow$  Statistika,
- MODUL FINANCIJE:
  - $\rightarrow$  Financije,

### 4.1. Osnovni modul

### 4.1.1. Prijava gosta

Prijava gosta služi smještajnim subjektima da obavljaju poslove prijave gostiju.

Klikom na LINK/Modul Prijava – otvara se forma za prijavu gostiju.

#### Slika br. 3.

| Podeci o gosta<br>Ime *                 | Prezime * Prezime gosta                                                                                                    | Podaci o boravka s<br>Početak boravka *<br>Datum početka boravka |                                                                                                    |
|-----------------------------------------|----------------------------------------------------------------------------------------------------|------------------------------------------------------------------|----------------------------------------------------------------------------------------------------|
| Datum /ođenja *                         | Spol *                                                                                                    | Prestanak boravka                                                | The second second second second second second second second second second second second second second second s |
| Deturn roderja grana ser                | sporyona. v                                                                                                    | Defurts prestama tiorarea                                        | Drawm. borason.                                                                                                |
| Bosna i Hercegovina                     |                                                                                                    | Adress buravka gosta *                                           | Status gesta *                                                                                                 |
| Visita putne laprave *                  | Boj patre igrave *                                                                                                    | 1 Contract                                                       |                                                                                                    |
| Visita putrie logicare                  | Broj putrie laprave                                                                                                    |                                                                  |                                                                                                    |
| 📰 Prijova za strance                    |                                                                                                    |                                                                  |                                                                                                    |
| Hegistarski broj krijige gostiju *      | Redhi broj u knjizi gostiju *                                                                                                    | Mjesto rođenja *                                                 | Rok vaberija putre isprave *                                                                                   |
| methodansky pod jedata familju          | Finder long o legar parties                                                                                                    | Myone endorps grows                                              | Rok yaberja polite inprove                                                                                     |
| Wata i tenji vize                       | Rok važerga vize                                                                                                    | Datum ulaska u državu                                            | Mjesto ubska u državu                                                                                          |
| AND DESCRIPTION OF THE REAL PROPERTY OF | All and a second second s | The state of the state of the state                              | Advanta Lineary of Street,                                                                                     |

#### Prijava gosta

Polja obilježene asteriksom (\*) su **obavezna polja** i formular – prijava ne može biti *"sačuvana*" ukoliko obavezna polja nisu popunjena.

Forma za prijavu je prilagođena zakonskim propisima koji uređuju ovu oblast na kantonu/županiji i F BiH. Jednostavnim popunjavanjem polja i klikom na button (dugme) **PRIJAVI GOSTA** izvršiti će te prijavu gosta u turističkoj zajednicu u stvarnom vremenu.

- 1. Ime: unijeti ime gosta
- 2. Prezime: unijeti prezime gosta
- Datum rođenja: unijeti datum rođenja gosta, s tim da je najjednostavniji način unosa slijedeći: klikom na polje "Datum rođenja" otvorit će se kalendar, u kojem prvo izaberete godinu, zatim mjesec i na kraju dan rođenja. Pogledati stranu br. 23. Korištenje forme određivanje datuma (kalendar).

| prijava.ba                                   | 🔠 Brzi pristup                                     |                |          |             |          |        |               |    |          |               |               |   |         |    |               |   |                                           | Nikola Nikić |
|----------------------------------------------|----------------------------------------------------|----------------|----------|-------------|----------|--------|---------------|----|----------|---------------|---------------|---|---------|----|---------------|---|-------------------------------------------|--------------|
| ili Plantgeta<br>Di Olanigana                | Pregled statističkih po                            | data           | ika      |             |          |        |               | _  | _        |               |               |   |         |    |               |   |                                           |              |
| - Sandka (Dero                               | stvjeli za prikar statat                           | idadin p       | iod#     | 2           |          | 1      |               |    |          |               |               |   |         |    |               |   |                                           |              |
| Ľ                                            | Dives<br>Julier<br>Contentralit 7 datas            | <<br>P         |          | -           | ¢        | 20     | 4             | N  | ,        |               | Aug<br>5      |   | 20<br>P | 8  | >             | ~ | Apathan<br>The constants to annot / sugar | ×            |
| Turantička zajednica<br>Grupovinije ostavkil | Postadoyin 30 dana<br>Ding repose<br>Pintik repose | .11<br>3<br>12 | 10 11 11 | а<br>7<br>Н | -        | 4      | 8<br>12<br>17 | -  |          | 11<br>2<br>10 | 10<br>A<br>11 | 1 | ж<br>п  | 1  | 4<br>14<br>14 |   | dentrucija<br>Den jevendra                | ~            |
|                                              | A second second                                    | 0<br>21        | m<br>m   | 31          | 11       | п<br>ж | 24            | 1  | 98<br>23 | 17            | n 10          |   | 1.1     | 25 | 20<br>20      | × | Det sergeret                              |              |
|                                              | anan may dalam may                                 | 1              | t.       | ÷.          | <i>.</i> |        | 2<br>8        | 10 |          | -             |               | ć | Ì       |    |               | - |                                           | 144          |
|                                              | 1                                                  |                |          |             |          |        |               |    |          |               |               |   |         |    | Y             |   |                                           |              |
|                                              |                                                    |                |          |             |          |        |               |    |          |               |               |   |         |    | 4             | _ |                                           | _            |
|                                              | C Prince In                                        |                |          |             |          |        |               |    |          |               |               |   |         |    |               |   |                                           |              |

- 4. **Državljanstvo:** izaberete državljanstvo gosta. Ukoliko se radi o stranom gostu automatski će se aktivirati forma za prijavu gosta Službi za poslove sa strancima. Ako se ne želi izvršiti prijava stranih gostiju Službi za poslove sa strancima, potrebno je isključiti checkbox Prijava za strance.
- 5. **Spol:** izaberete spol gosta
- 6. **Vrsta isprave:** izaberete vrstu isprave (ukoliko se susretnete sa ispravom koje nema na popisu isprava, izaberite opciju "Ostalo")
- 7. Broj isprave: upisati broj isprave
- 8. **Početak boravka:** izabrati datum početka boravka (sličan proces kao kod rubrike **"Datum rođenja**", sa razlikom da je trenutni datum aktivan što uveliko ubrzava i olakšava sam proces izbora datuma

- 9. Prestanak boravka: izabrati datum prestanka boravka Ukoliko je datum odjave gosta, odnosno datum prestanka boravka nepoznat, ovo polje možete ostaviti prazno, s tim da ste nakon odlaska gosta obavezni unijeti datum odjave gosta u rubrici predviđenoj za to o kojoj ćemo pisati u poglavlju "Odjava gosta"
- 10. Adresa boravka: ovo polje će već biti popunjeno sa adresom Vašeg objekta
- 11. Status gosta: ovo polje u većini slučajeva nije potrebno mijenjati, jer sistem većinu podataka računa automatski, te je naša **preporuka** da ovo polje mijenjate **JEDINO** u slučaju specijalnih kategorija gostiju:
  - → Vlasnik kuće ili stana za odmor u sezoni
  - $\rightarrow$  Slijepa, gluha ili osoba sa tjelesnim invaliditetom
  - $\rightarrow$  Sudionik školske ekskurzije organizirane od strane školske ustanove
  - → Strani državljanin oslobođen plaćanja takse po međunarodnim propisima i sporazumima
  - → Pripadnik MUP-a ili Ministarstva odbrane
  - → Sezonski radnik sa prijavljenim boravkom u turističkom mjestu Paušal
  - $\rightarrow$  I drugo.

Nakon što su uneseni svi podaci imate dvije opcije:

- a) Ukoliko se radi o domaćem ili stranom gostu i svi podatci su kompletni, možete kliknuti na dugme "**Prijavi gosta**" koje se nalazi u donjem desnom uglu formulara i dobit ćete poruku o uspješno prijavljenom gostu. Sa ovim ste gosta prijavili Turističkoj zajednici Vašeg kantona.
- b) Ukoliko se radi o stranom gostu kojeg želite prijaviti i Uredu za strance, nastavite čitati slijedeće poglavlje.

### 4.1.2. Prijava stranog gosta

#### Prijava stranog gosta u TZ i Službu za poslove sa strancima:

- → Ukoliko se radi o stranom gostu (izabrana strana država) kojeg želite prijaviti Službi za poslove sa strancima automatski je aktivna forma *Prijava za strance* prijavu stranog gosta Službi za poslove sa strancima putem .xls. i xlsx, filea koji je propisan od strane te institucije. Nakon popunjavanja forme klikom na button PRIJAVI GOSTA gost će biti prijavljen u turističku zajednicu kao i Službi za poslove za strance.
- → Ukoliko se ne želi prijaviti strani gost Službi za poslove sa strancima putem ove aplikacije, jednostavno je potrebno isključiti CHECKBOX koji stoji ispred naziva *Prijava za strance* i forma za prijavu stranih gostiju će biti zaključana. Nakon klika na button PRIJAVI GOSTA strani gost će biti prijavljen u turističku zajednicu ali ne i u Službi za poslove za strance.

#### Ispravno korištenje ove forme (prijava za Službu za poslove sa strancima) podrazumijeva:

- 1. Knjiga reg. broj: unijeti registarski broj knjige za strance
- 2. Redni broj: unijeti redni broj u knjizi za strance pod kojim je zaveden strani gost
- 3. Mjesto rođenja: unijeti mjesto rođenja gosta
- 4. Rok važenja Putne Isprave: unijeti datum važenja putne isprave
- 5. Vrsta i broj vize: unijeti vrstu i broj vize ukoliko nisu poznate informacije ovo polje možete ostaviti prazno
- 6. **Rok važenja vize:** unijeti rok važenja vize ukoliko nisu poznate informacije ovo polje možete ostaviti prazno
- 7. Datum ulaska u BiH: unijeti datum ulaska u BiH
- 8. Mjesto ulaska: unijeti mjesto ulaska u BiH
- 9. Nakon unošenja podataka kliknite na dugme "**Spremi**" i dobit ćete poruku o uspješno prijavljenom gostu

Polja obilježene asteriksom (\*) su **obavezna polja** i formular – prijava ne može biti *"sačuvana*" ukoliko obavezna polja nisu popunjena.

Sa ovim korakom ste završili prijavu gosta Turističkoj zajednici Vašeg kantona/županije, kao i Službi za odnose sa strancima/Uredu za strance Vašeg kantona/županije.

### 4.2. Odjava gosta

Odjava gosta je forma koja služi smještajnom subjektu za odjavu neodjavljenih gostiju.

Ukoliko pri prijavi gosta istom nije unesen datum odlaska, klikom na modul odjava gosta prikazati će se lista gostiju koji su neodjavljeni u smještajnom objektu.

Čestim pregledom neodjavljenih gostiju smještajni subjekti mogu uočiti određene greške koje se naprave pri prijavi gostiju (zaboravi se odjaviti gost) ili uočiti nelogičnosti npr. da gost boravi u objektu 50 dana. U tom slučaju može se retroaktivno odjaviti gost sa datumom odlaska.

Odjava gosta za neki smještajni subjekt započinje klikom na mjesto **odaberite datum objave** (unutar Odjave gosta) nakon čega se otvori forma kalendara gdje se odabere željeni datum.

| prijava.ba                                            | I Brzi prietup                                 |                                                              | 🚊 Nikola Nikić  |
|-------------------------------------------------------|------------------------------------------------|--------------------------------------------------------------|-----------------|
|                                                       | Pregled neodjavljenih gostiju                  | Datum odjave gosta Anto Antič<br>C Juli 2021 >               | Hotel A         |
| D Odjava gosta                                        |                                                | N P U S Č P S                                                |                 |
| <ul> <li>Pregled gostiju</li> <li>Transmis</li> </ul> | Pregled neodjavljenih gostiju                  | 4 1 1 7 1 9 10<br>17 12 13 19 15 16 17                       |                 |
|                                                       | Pretraži 10 ~                                  | 18 19 20 21 22 23 24<br>25 25 27 28 29 30 31 <sup>3</sup> [9 | rost kolona 🛛 🗑 |
|                                                       | Ime 1. Prezime 1. Država 1. Prijava 1. Stranac | 1 2 3 4 5 6 7                                                | 1. P            |
|                                                       | Anto Antić Bosna i Hercegovina 13.07.2021. 😋   | Odabente datum odjave gosta                                  |                 |
|                                                       | ime Prezime Država Prijava Stranac             | Datum odjave                                                 | P               |
|                                                       | Prikazano 1 do 1 od 1 rezultata                |                                                              | <u></u>         |
|                                                       |                                                |                                                              |                 |
|                                                       |                                                |                                                              |                 |
|                                                       | 4 Prijavaba : vi. prijavaba                    |                                                              |                 |

Slika br. 4.

Odabirom željenog datuma, unos se potvrdi klikom na ikonu koja se nalazi kraj unesenog datuma.

Slika br. 5.

| prijava.ba        | III Brzi pristup                      |                     |             |         |              | A.I               | Nikola Nikić |
|-------------------|---------------------------------------|---------------------|-------------|---------|--------------|-------------------|--------------|
| E Prises gone     | Pregled neodjavljenih go              | ostīju              |             |         |              | 9                 | Hotel A      |
| Deljava gosta     |                                       |                     |             |         |              |                   |              |
| 🗇 Pregiet gustije | Breaked nearling lists in or          | tin                 |             |         |              |                   |              |
| .d. Statelika     | Prepiet newporterin yo                | intra               |             |         |              |                   |              |
| C Financije       | Pretraži                              | 10 ~                |             |         |              | Vidijivost kolona | 8            |
|                   | Ime 🏦 Prezime                         | 11 Država           | Ti Prijava  | Stranec | Datum odjave | 11                | F            |
|                   | Anto Antič                            | Bosna i Hercegovina | 13.07.2021. | 0       | 14.67.3021   |                   | 0            |
|                   | ime Prezime                           | Država              | Prijava     | Stranac | Datum odjave |                   | 7            |
|                   | Prikazano 1 do 1 od 1 rez             | uitata              |             |         |              | ¢                 |              |
|                   |                                       |                     |             |         |              |                   |              |
|                   |                                       |                     |             |         |              |                   |              |
|                   | Contract of the local division of the |                     |             |         |              |                   |              |
|                   | © Prijava ka z 42. prijava ka         |                     |             |         |              |                   |              |

Nakon toga na ekranu pojaviti će se poruka da je gost uspješno odjavljen.

# 5. Pregled gostiju

Pregled gostiju je forma – modul koja služi smještajnim subjektima za:

- → **Pregled** prijavljenih i odjavljenih gostiju za period koji odaberu proizvoljno,
- → **Prikaz** da li je gost prijavljen uredu za strance,
- $\rightarrow$  **Print** tz obrazca za goste,
- → Edit ili uređenje podataka gostiju (u slučaju greške smještajnog subjekta),
- → Brisanje gostiju ukoliko se ukaže potreba u slučaju greške smještajnog subjekta,

Link **"Pregled"** korisniku osigurava uvid u sve prijavljene i odjavljene goste za vremenski period koji se odredi tj. prikazuje odgovarajuću listu gostiju.

Pregled prijavljenih gostiju veoma je pouzdan alat za edit-uređivanje svih podataka vezanih za goste.

#### Ispravno korištenje ovog modula podrazumijeva:

Nakon odabira modula Pregled gostiju:

korak 1. U formi kalendar potrebno je odabrati period za koji se želi uraditi pregled.

**korak 2.** Klikom na button (dugme) Osvježi prikazati će se tabelarno svi gosti za odabrani period i smještajni subjekt.

| prijava.ba                     | III Brzi pristu     | P                  |                     |                     |                      |               | E Nikola Nikid                                                                                                    |
|--------------------------------|---------------------|--------------------|---------------------|---------------------|----------------------|---------------|----------------------------------------------------------------------------------------------------|
| 🚊 Prüma gonia<br>🕞 Odava gonia | Pregled prija       | vljenih gostiju    | Ĝ                   |                     |                      |               | Hotef A                                                                                                    |
| Progled gostiju                | Persiet             |                    | Odabi               | r vremenskog period | a za koji se pregled | d obavlja     | The sector is a fact in sector is a fact in the sector is a fact in the sector in the sector is a fact in the sector in the sector in th |
| L. Danalisa                    | Preperty            | 1                  |                     |                     |                      |               | contract upor das danses dispetition 1                                                                                                    |
|                                | 14.06.2             | 021 13.07.202      | i. B Owjeti 2       |                     |                      |               |                                                                                                    |
|                                | Pretraž             | 62 · ·             | 100 🗸               |                     |                      |               | Vidijivost kolona 😫                                                                                                    |
|                                | ime.                | 1 Prezime          | 11 Država           | 1 Prijava           | ti Odjava            | 1 Strani gost | 3 F.                                                                                                    |
|                                | Anto                | Antič              | Bosna i Hercegovina | 13.07.2021          | CERTIFICATION        | 0             | ۲ ک                                                                                                    |
|                                | Mario               | Mijić              | Bosna i Hercegovina | 28.06.2021.         | 28.06.2021           | œ             | 000                                                                                                    |
|                                | âme                 | Prezime            | Država              | Prijava             | Odjava               | Strani gost   | P                                                                                                    |
|                                | Prikazano           | 1 do 2 ad 2 rezult | ata                 |                     |                      |               | 6 1 5                                                                                                    |
|                                |                     |                    |                     |                     |                      |               |                                                                                                    |
|                                |                     |                    |                     |                     |                      |               |                                                                                                    |
|                                | @ Prijava ba 1 v2 p |                    |                     |                     |                      |               |                                                                                                    |

#### Slika br. 6.

#### MOGUĆNOSTI MODULA PREGLED GOSTIJU

Kod linka-modula Pregled gostiju, korisnik ima na raspolaganju nekoliko važnih alata za korištenje.

- → TZ OBRAZAC ukoliko gost na svoj zahtjev želi imati ispisanu potvrdu, klikom na ikonu print otvara se mogućnost ispisa TZ obrasca.
- → EDIT u Pregledu gostiju klikom na ikonu edit kod odabranog gosta <sup>(</sup>) otvara se forma kao kod modula prijava gosta gdje se svi podaci koji su uneseni za tog gosta mogu mijenjati u slučaju greške.

#### Edit-uređivanje i brisanja podataka gostiju

Prijava.ba je kreirana na način da pruža smještajnim subjektima mogućnost edita-uređivanja i brisanja podataka gostiju samo trideset (30) dana od dana odjave gosta. Nakon trideset (30) dana forma se zaključava i mogućnost uređivanja i brisanja gostiju imaju samo nadležne turističke zajednice.

Ovaj pristup osigurava zaštitu podataka od moguće zloupotrebe ili eventualne mogućnosti brisanja svih podataka od strane smještajnog subjekta. U slučaju uočavanja greške vezane za goste koji su boravili prije trideset (30) dana i više, smještajni subjekt se treba javiti turističkoj zajednici koja će uraditi edituređivanje podataka ili eventualno brisanje podataka (npr. dupli unos istog gosta) za smještajnog subjekta.

→ **BRISANJE GOSTIJU** – u Pregledu gostiju klikom na ikonu gost će biti izbrisan iz baze turističke zajednice i smještajnog subjekta gdje je gost evidentiran.

| prijava.ba                      | 📰 Brzi pristu  | (p                       |                               |                        |                      |                   | ā Nikola Nikić                  |
|---------------------------------|----------------|--------------------------|-------------------------------|------------------------|----------------------|-------------------|---------------------------------|
| 二 Prove posta<br>② Ottava posta | Pregled prija  | vljenih gostiji          | u                             |                        |                      |                   | Hotel A                         |
| Progled gastiju                 | Pregled g      | ovtiju<br>1021 13.07.202 | n. 🖀 Gogeli                   |                        |                      |                   | kigens remsSavljerski gostige 1 |
|                                 | Pietraž        | L.                       | 100 ~                         | ISPIS PRIJAVE NA       | PAPIRNOM OBRA        | ISCU (TZ)         | Vidijivost kolona 🔒             |
|                                 | Anto           | Antić                    | Bosna i Hercegovina           | 13.07.2021 EE          | DIT - UREDIVANJE     | PODATAKA          | 920                             |
|                                 | Mario          | Mijić<br>Prezime         | Bosna i Hercegovina<br>Država | 28.06.2021.<br>Prijava | 28.06.2021.<br>Офичи | CD<br>Strani gost |                                 |
|                                 | Prikazano      | 1 do 2 od 2 rezul        | tata                          |                        |                      | BRISANJE GOSTA    |                                 |
|                                 | e Pijwabar dip | questa                   |                               |                        |                      |                   |                                 |

Slika br. 7.

# 6. Modul Statistika

### 6.1. Osnovni statistički izvještaji

Ukoliko kliknete na link "Statistika" u glavnom izborniku dobit ćete slijedeći izgled ekrana:

Slika br. 8.

| prijava.ba                                              | 🔛 Brzi pristup                                                           |                                       | 8 Nikola Nikić                   |
|---------------------------------------------------------|--------------------------------------------------------------------------|---------------------------------------|----------------------------------|
| <ul> <li>Prijavargosta</li> <li>Odjava gosta</li> </ul> | Pregled statističkih podataka                                            |                                       |                                  |
| <ul> <li>Pregled goellju</li> <li>Statistika</li> </ul> | Uvjeti za prikaz statističkih podataka                                   | Kanton / Regija                       | Opôna 3                          |
| Friancije                                               | Federacija Bosne i Hercegovine     Oestimocija     Prvo odaberite općima | Subjekt                               | Prvo odsberite kanton / regiju 💉 |
|                                                         | Kategorija<br>Eve kategorije                                             | Podkategorije<br>Dduberite kategorije | Brog ovjezdice By( rangovi       |
|                                                         | Kategorija statističkih podstaka.<br>Broj gostiju                        |                                       | Dormači Strani gosti<br>gosti    |
|                                                         | 02.04.2021. • 01.07.2021                                                 | Contract period                       | Resoling                         |
|                                                         |                                                                          |                                       |                                  |
|                                                         | © Prijava ba ti v2 prijava ba                                            |                                       |                                  |

- → Brojevi od 1 do 8 za smještajni subjekt su automatski popunjeni u skladu sa karakteristikama smještajnog subjekta (entitet, kanton, općina i sl.)
- → Statističke kategorije br. 9. odabir statističke kategorije koju želimo vidjeti (broj gostiju, ostvarena noćenja i sl.).
- → Vremenski period odabir vremenskog perioda za koji želimo statistički izvještaj,

Jednostavnim odabirom bilo koje "Kategorije statističkih podataka" (npr. ostvarena noćenja) i odabirom vremenskog perioda te **klikom na button (dugme)** Prikaži – na ekranu će se pojaviti traženi statistički izvještaj.

### 6.2. Kategorije statističkih podataka

Modul "Statistika" služi za, kao što i samo ime govori, kreiranje statističkih izvještaja po različitim kategorijama.

U polju "Kategorija statističkih podataka" (broj 9 – slika 8.)., mogu se izabrati slijedeće opcije statističkih izvještaja:

- a) Ukupno gosti prikaz ukupnog broja gostiju za željeni period,
- b) Ostvarena noćenja prikaz ukupnog broja noćenja za željeni period,
- c) Struktura gostiju po državama prikaz broja gostiju po državama iz kojih dolaze za željeni period,
- d) **Ostvarena noćenja po državama** prikaz ostvarenih noćenja gostiju po državama iz kojih dolaze za željeni period,
- e) Struktura gostiju po dobi prikaz gostiju po dobi (djeca/odrasli) za željeni period,
- f) Ostvarena noćenja po dobi prikaza ostvarenih noćenja po dobi za željeni period,
- g) **Struktura gostiju (domaći/strani**) prikaz ostvarenih dolazaka po strukturi domaći i strani turist za željeni period,
- h) **Ostvarena noćenja (domaći/strani)** prikaz ostvarenih noćenja po strukturi domaći i strani turist za željeni period,
- Struktura gostiju po spolu prikaz ostvarenih dolazaka gostiju prema spolu (M/Ž) za željeni period,
- j) **Struktura gostiju po statusu** prikaz ostvarenih dolazaka gostiju po statusu (do 12 godina, od 12-18 godina, turist – osobe preko 18 godina) za željeni period,
- k) Ostvarena noćenja po statusu prikaz ostvarenih noćenja gostiju po statusu (do 12 godina, od 12-18 godina, turist osobe preko 18 godina) za željeni period,
- I) Prosječno zadržavanje gosta izračun prosječnog zadržavanja gosta u objektu za željeni period,
- m) Prosječno zadržavanje gosta izračun prosječnog zadržavanja gosta u objektu za željeni period,
- n) **Financije** izračun i uvid u iznos boravišne takse za željeni period.

| prijava.ba          | III Brzi pristup                                                                                                    | 👔 Nikola Nikoć                               |
|---------------------|----------------------------------------------------------------------------------------------------|----------------------------------------------|
|                     | Preg Provinter                                                                                                    |                                              |
|                     | Deforement indexes                                                                                                    |                                              |
| (1) Progled grantin | Daharma sobryo pa difavarna                                                                                                    |                                              |
| 📑 Statiatika        | Wing gentlik per data:<br>Det namen verimelja per data                                                                                                    |                                              |
|                     | Ting dermalth i straith geartin                                                                                                    | Opena<br>x Prop pubdientis kanton / regigs V |
|                     | Bring gentlip po della                                                                                                    |                                              |
|                     | Ostroarens tastardo po della<br>Biog derevalte i atarete gazelija                                                                                                    | t Destructus 🗸 🗸                             |
|                     | Orleanna natarije dorazilih i interit godije<br>Biog godije po dratave                                                                                                    | Set rengent 😜                                |
|                     | Distantes sources of informations in the second second sec | 🛃 Dornadi goeti 👩 Bruwi goeti                |
|                     | Varianski period. Upsrede period.                                                                                                    |                                              |
|                     | 81.04.2021 - 36.05.2021.                                                                                                    | needs need                                   |
|                     | Vennenski period On 30.2027 30.05.2027.                                                                                                    | meng (Maal)                                  |

#### Slika br. 9.

Modul statistika uvijek pamti posljednji odabir unutar formi radi lakšeg pregleda podataka. Ukoliko postoji potreba za kreiranjem novog odabira za statistiku klikom na button (dugme) Resetiraj sav prethodni odabir koji je zapamćen će se poništiti . Statistički pregledi ostvarena noćenja - PRIMJER

Jednostavnim odabirom bilo koje "Kategorije statističkih podataka" slika br. 8. strana 15 (npr. ostvarena noćenja), odabirom željenog datuma te **klikom na button (dugme)** Prikaži – na ekranu će se pojaviti traženi statistički izvještaj.

| Utylefi se arskes statestillik podelala.         Kates       Kates / Nojaji         Pedracija Tazese i Heringarsis       in trado sarski kates         Destinanja       Sates         Destinanja       Sates         Destinanja       Sates         Destinanja       Sates         Destinanja       Sates         Destinanja       Sates         Destinanja       Sates         Sates       Destinanja         Sates       Destinanja         Sates       Destinanja         Sates       Destinanja         Sates       Destinanja         Destinanja       Destinanja         Destinanja       Destinanja         Destinanja       Destinanja         Destinanja       Destinanja         Destinanja       Destinanja         Destinanja       Destinanja         Destinanja       Destinanja         Destinanja       Destinanja         Destinanja       Destinanja         Destinanja       Destinanja         Destinanja       Destinanja         Destinanja       Destinanja         Destinanja       Destinanja         Destinanja       Destinanja                                                                                                    | Pregled statističkih podataka                                                                                                    |                                                                                                    |                                            |                                                  |
|----------------------------------------------------------------------------------------------------|----------------------------------------------------------------------------------------------------|----------------------------------------------------------------------------------------------------|--------------------------------------------|--------------------------------------------------|
| Intel Name / Popija     Intel Name / Popija     Intel Intel     Intel Intel     Intel Intel     Intel Intel     Intel Intel     Intel Intel     Intel Intel     Intel Intel     Intel Intel        Intel Intel        Intel Intel           Intel Intel <th>Uvjeti se prikez statuklikih podetako</th> <th></th> <th></th> <th></th>                                                                                                    | Uvjeti se prikez statuklikih podetako                                                                                                    |                                                                                                    |                                            |                                                  |
| Pedracija Barra i Hercegorije     Destracija     Destracija     Povo stalinitis ngelina     Povo stalinitis ngelina     Povo stalinis <                                                                                                    | Entrel Karran / Svoja                                                                                                    |                                                                                                    | flatina                                    |                                                  |
| Destruction   Provi additionation seguitive   Radigentia   Provinantigentia   Radigentia   Provinantigentia   Radigentia   Provinantigentia   Radigentia   Provinantigentia   Radigentia   Provinantigentia   Radigentia   Provinantigentia   Provinantigentia                                                                                                    | 🗴 Pedrozija Biere i Herospories 🗸 💉 Uniko autoli kattor                                                                                                    |                                                                                                    | * Bihad                                    |                                                  |
| Providalization seguing     Radrogenţia     Badrogenţia     Badrogenţia              Badrogenţia                                                                                                    | Destinatia Sutort                                                                                                    |                                                                                                    |                                            |                                                  |
| Kalegorija       Poskalegorija       Biti poskalka         See kanogorija       Dalaberlite halegorija       Biti poskalka         Ostroerena rodenja       Imageni       Biti poskalka         Vernerenali parkat       Biti poskalka       Biti poskalka         Vernerenali parkat       Biti poskalka       Biti poskalka         Vernerenali parkat       Biti poskalka       Biti poskalka         Vernerenali parkat       Biti poskalka       Biti poskalka         Vernerenali parkat       Biti poskalka       Biti poskalka       Biti poskalka         Vernerenali parkat       Biti poskalka       Biti poskalka       Biti poskalka       Biti poskalka         Vernerenali parkat       Biti poskalka       Biti poskalka       Biti                                                                                                    | x Prev adulantia apting v x Pavijat                                                                                                    |                                                                                                    |                                            |                                                  |
| See karagorije       Otslavite hategorije       Bei rangori         Kategorije materistikih podatenje       Otslavite hategorije       Imageni         Ovinerano nodenje       Imageni       Imageni         Vinnerani period       Donost period       Imageni       Imageni         Statisti prisaz ze notroemne notičenje       Imageni       Imageni       Imageni         Tabelani period       Imageni       Imageni       Imageni       Imageni         Tabelani period       Imageni       Imageni       Imageni       Imageni         Tabelani period       Imageni       Imageni       Imageni       Imageni         Tabelani period       Imageni       Imageni       Imageni       Imageni       Imageni         Imageni       Imageni       Imageni       Imageni       Imageni       Imageni       Imageni         Imageni       Imageni       Imageni       Imageni       Imageni       Imageni       Imageni         Imageni       Imageni       Imageni       Imageni       Imageni       Imageni       Imageni       Imageni       Imageni         Imageni       Imageni       Imageni       Imageni       Imageni       Imageni       Imageni       Imageni       Imageni         Imageni                                                                                                    | Rategorija Potkalegorija                                                                                                    |                                                                                                    | bioj zsistetica                            |                                                  |
| Mategorija stratistikiki polazimist         Ontvareno nodonija         Vitersenski polazi         Stratogorija stratistikiki polazimist         Stratogorija stratistiki polazimist         Stratogorija stratisti polazimist         Stratogorija strati                                                                                                    | See kategorije 👻 Didatette kategorije                                                                                                    | 1.00                                                                                                    | beirangovi                                 |                                                  |
| Oververno zoolenja <ul> <li>Domać panil</li> <li>Domać panil</li> <lido< td=""><td>Kalingorja statističkih podpista</td><td></td><td></td><td></td></lido<></ul>                                                                                                    | Kalingorja statističkih podpista                                                                                                    |                                                                                                    |                                            |                                                  |
| Vitrementati period       Uppercht period       Uppercht period       Upperiod       Uppercht period       Upp                                                                                                    | Ostvarena redetja                                                                                                    | . ~                                                                                                    | Dorred goeth                               | Streeti goatt                                    |
| 31.05.2021.     Image: State of the second second sec | Viensenil period Sporschi period                                                                                                    |                                                                                                    |                                            |                                                  |
| Tabelami prikaz za nativarma nočenja     Grafički pikaz za nativarma nočenja       Protrudi.     10       * 11 Datjali     11 Nočenja 31.45.2021 15.67.2027.       1     Anni Povljan.       * 1     Datjali       * 1     Datjali       * 1                                                                                                    | 31.05.2021 - 15.87.2021 2 Ummer and Ummer and Ummer and                                                                                                    | in the second second se | Busichtal                                  | PREAD                                            |
| 1         Merriel Provident         II           1         Simples         II           #         Subject         Meckaeja 31.05.2023, ~ 15.07.3023.                                                                                                    | Tubelami príkaz za natvarena nočerja                                                                                                    |                                                                                                    | Grafički pilkar za o                       | etvareise nočerija                               |
| Galegiett     Housega 31.05.2021, -15.07.2021.                                                                                                    | Tuðelami príkat ze ostramme nočerije<br>Protogila<br># 11 Datýmil 11 Datýmil 11 D |                                                                                                    | Grafički prikaz za in                      | efvantua nočenja<br>280 - 1547 200               |
| Between the Last tradition                                                                                                    | Talvelami prikaz ze ostramme nočenje<br>Protrujili. 12 v Volijivnji kotoni <table-cell></table-cell>                                                                                                    |                                                                                                    | Grafički prikaz za or                      | efvantus nocionga<br>Jani - Hari Jani            |
|                                                                                                    | Protruiti.         10         Volgvent kotons           #         II. Budgionii         II. Noceeja 31.45.2021 15.07.2021.         II.           #         II. Budgionii         II.         II.         II.           I. Budgionii         II.         II.         II.         II.           B. Badgiotti         Noceeja 31.45.2021 15.07.2021.         II.         II.                                                                                                    |                                                                                                    | Grafički pikaz za o                        | efnantas nocionga<br>Jast - 16 at Jan            |
|                                                                                                    | Tallvelanni príkaz za natvarme ročenje       Protrušti.     10     Voligvent kotona       #     11     Badajaki     11       Hotenja 31.45.2021 15.07.3021     11       Badajaki     11     Ročenja 31.45.2021 15.07.2021       #     Badajaki     11       Badajaki     Nečenja 31.45.2021 15.07.2023       Pristarijo 7 do 1 od 1 renditalio                                                                                                    | n                                                                                                    | Grafički prikaz za or                      | efonantus nociongia<br>Jasti – 16 at Japi        |
|                                                                                                    | Talkelami prikaz za natvarme nočerja       Protručil.     10     Volipvod kozosa       #     11     Badeni     11       1     Jecelja 31.45.2021 15.07.2021.     11       1     Badeni     Necelja 31.45.2021 15.07.2021.       #     Badeni     Necelja 31.45.2021 15.07.2021.       #     Badeni     Necelja 31.45.2021 15.07.2021.                                                                                                    | telina<br>a                                                                                                    | Grafički prikaz za or                      | dramta nočetja<br>2011 - 1947 201                |
|                                                                                                    | Talkelami prikaz ze natvarme nočenje       Protručil.     10     Voliprost kozona       #     11     Badgioti     11       1     Kozelja 31.45.2021 15.07.2021.     11       1     Kozelja 31.45.2021 15.07.2021.     11       4     Badgioti     Necelja 31.45.2021 15.07.2021.       4     Badgioti     Necelja 31.45.2021 15.07.2021.                                                                                                    | etter a                                                                                                    | Graffiki pikaz za o                        | dramta kolonja<br>Jati - 1647 Jon                |
| a                                                                                                    | Talkelami prikaz ze natvarme nočenje       Potmali.     10     Voliprost kozona       #     11     Badgioti     11       1     Kont Povljavi     11       1     Kont Povljavi     11       4     Badgioti     Recesja 31.85.2021 15.07.2021.       #     Badgioti     Recesja 31.85.2021 15.07.2021.       #     Badgioti     Recesja 31.85.2021 15.07.2021.                                                                                                    | 10 m                                                                                                    | Grafički prikaz za o<br>Mana interpiji ili | sframtia nočenja<br>Jili - 1547 Juli<br>1979-luo |

Kao kod svih statistički izvještaja moguće je uraditi export podataka u različitim formatima kako za tabelarni primjer tako i za export grafičkog prikaza. Slika br. 16, strana 25.

18

### 6.3. Statistički izvještaji - UPOREDNI PERIODI

Web aplikacija prijava.ba osigurava kreiranje statističkih izvještaja koji upoređuju dva različita perioda po istoj kategoriji statističkih podataka (npr. broj ostvarenih noćenja 01.01. – 31.12. 2021. godine u odnosu na 01.01. – 31.12. 2020. godinu).

Za upoređivanje proizvoljnih perioda moguće je koristiti bilo koju **"kategoriju statističkih izvještaja"** tabelarno i grafički sa prikazima vrijednosti kao i prikazima procentualnih povećanja/smanjenja.

Upotreba modula Statistika:

- → Korak 1. odabrati kategoriju statističkih podataka (npr. broj gostiju, ostvarena noćenja ili bilo šta iz izbornika kategorija statističkih podataka).
- → Korak 2. odabrati vremenski period kalendar (postoji mogućnost proizvoljnog odabira perioda) za koji se radi uporedna statistika npr. 01.06.-01.08. 2021.
- → Korak 3. aktivirati checkbox (kućicu) unutar forme uporedni period nakon čega će se aktivirati forma odabira uporednog kalendara.
- → Korak 4. odabrati unutar kalendara datum sa kojim se želi upoređivati.

Klikom na button (dugme) **Prikaži** prikazati će se statistički pregledi ovisno o odabranoj kategoriji statističkih podataka **(9).** npr ostvarena noćenja.

Za prikaz više podataka u ovom primjeru prikazati ćemo statističke izvještaje za više smještajnih subjekata (Turističke zajednice). Na identičan način i smještajni subjekti mogu raditi statističke izvještaje za svoj smještajni objekt.

**ISPRAVNO:** uvijek je potrebno prvo odabrati vremensko razdoblje za koje se želi raditi upoređivanje (razdoblje novijeg datuma) npr. 2021. godina u odnosu na 2020. godinu.

**POGREŠNO:** odabrati vremensko razdoblje starijeg datuma i upoređivati ga sa novijim razdobljem npr. 2020. godina u odnosu na 2021. godinu.

### Slika br. 11.

| prijava.ba           | 🔠 Brzi pristup          |                                |                                |                   |                 |                                        |                                                          | Almir Smajić |
|----------------------|-------------------------|--------------------------------|--------------------------------|-------------------|-----------------|----------------------------------------|----------------------------------------------------------|--------------|
| 🚊 Prijara gosta      | Pregled statist         | ičkih podataka                 |                                |                   |                 |                                        |                                                          |              |
| () Otjava genta      | t i spirit sonnei       |                                |                                |                   |                 |                                        |                                                          |              |
| an Walderland        |                         |                                |                                |                   |                 |                                        |                                                          |              |
| E timbre franke      | Unjeti za prik          | az utalintičkih podataka       |                                |                   |                 |                                        |                                                          |              |
| el Satistika         | Dethel                  |                                | Carrier Tarris                 |                   |                 | Desires                                |                                                          |              |
| C Financije          | Federact                | a litere i Hercegnete 💦 👋      | Uniko-cansis kanton            |                   | ~               | In the sease is have                   | al l'anglès                                              | ~            |
|                      | Destination             |                                |                                | Subject.          |                 |                                        |                                                          |              |
| Turistička zajechica | (a) Pre- 444            | antip spires                   | ×                              | (in) Haller       | ter (a agina, i | 11 (1 + 1) (1 -                        |                                                          | ~            |
| O Swellen adult      | America                 |                                | Podolegette                    |                   |                 | first relevance                        |                                                          |              |
|                      | See to report #         |                                | The public sprint              |                   | 22              | Serverser)                             |                                                          | 8            |
|                      | Newportal shirts        | statut presses                 |                                |                   |                 |                                        |                                                          |              |
|                      | Ostorena apo            | ante                           |                                |                   | ¥.              | Direati giett                          | C Strate part                                            | bi -         |
|                      | Venetikijani            | 4                              | Approximation provided         |                   |                 |                                        |                                                          | _            |
|                      | 01.04.7271              | 61 DR 2027                     | a Ibernini perint              | 01.04.2630 -81.05 | 2006            | Presting                               | 044                                                      |              |
|                      | Treat                   | Tabelarni prikaz za os         | tvarima noćenja                |                   |                 | Grafički prikaz za m<br>Podoustir (0), | dvariena nočenja<br>1011 - Or ocavor<br>1011 - Or ocavor |              |
|                      |                         |                                |                                |                   | - G             |                                        |                                                          |              |
|                      | # + Option              | Netwija 91.06.2021 91.06.2021  | Nocempi 01.09.2026 01.08.2026  | - Nazlika         | 2               |                                        |                                                          | _            |
|                      | 1 8840                  | 17                             |                                | 106,00%           |                 | Real Process                           | e<br>Haartoologin artakor                                | 010.00       |
|                      | A Valley 6              | hetuise 7                      | A.                             | 16.67%            |                 |                                        |                                                          |              |
|                      | Ultarro                 | 42                             |                                | 90.915            | 8               | _                                      |                                                          |              |
|                      | A Optime                | Nodenja 91.06.2021 81.08.2021. | Notwita 01.06.2020 01.08.2020. | Ratika            | 100             |                                        |                                                          |              |
|                      | Ptikazano 1             | do 4 od 4 rezultata            |                                |                   | 1-              |                                        |                                                          |              |
|                      |                         |                                |                                |                   |                 | The Heat                               | With Contains                                            | Riden .      |
|                      |                         |                                |                                |                   |                 |                                        |                                                          |              |
|                      |                         |                                |                                |                   |                 |                                        |                                                          | 1.00         |
|                      |                         |                                |                                |                   |                 |                                        |                                                          |              |
|                      |                         |                                |                                |                   |                 |                                        |                                                          |              |
|                      | @ Prijava,be : v2.prija | na ba                          |                                |                   |                 |                                        |                                                          |              |

### 6.4. Export podataka iz Modula statistika

U **Tabelarnom prikazu** u izborniku vidljivost kolona (označeno crvenom strelicom) postoji mogućnost odabira exporta podataka u jednom od navedenih oblika: **cvs., pdf., xls ili xlsx** za sve kategorije statistike.

Također postoji mogućnost kopiranja podataka ili klasičnog PRINTA na papiru.

**U grafičkom prikazu** klikom na ikonu za spremanje (označeno strelicom unutar forme grafikona) automatski se nudi mogućnost spremanja grafikona u jpg. i png. formatu.

Slika br. 12.

| prijava.ba           | Brzi pristup Nikola Nikić                                                                                                    |
|----------------------|----------------------------------------------------------------------------------------------------|
| E. Primer goale      | Pregled statističkih podataka                                                                                                    |
| ()- Gegave gome      |                                                                                                    |
| C) Prepied general   |                                                                                                    |
| d Statistika Rec     | Uvjet) za príkaz statlatlčkih podataka                                                                                                    |
| 20                   | Einflert Kanton / Regijn Općine                                                                                                    |
| O Etanoje            | 🗴 Federacija Boane i Hercegovine 🤟 < Unako samski kunton 🗸 👘 Prvo odubinis kunton / regija 🗸                                                                                                    |
|                      | Destinarija Bulget                                                                                                    |
| Turratička zajednica | 🖉 Prve adabatite aplina 🤍 🔗 Prve adabatite aplina il destinacija 🗸 🗸                                                                                                    |
|                      | Kalegorija Pudutegorija Brit zvjezdica                                                                                                    |
| C) Employed subjects | Bee kategorije 🗸 Ozdanite kategorija V Bri megori                                                                                                    |
|                      | Katemarka statističkih moduluka                                                                                                    |
|                      | Defrarenza notarrija:                                                                                                    |
|                      | Quere Contraction of the Contraction of the Contrac |
|                      |                                                                                                    |
|                      | Grafički prikaz za ostvarena nočenja Grafički prikaz za ostvarena nočenja                                                                                                    |
|                      | Prestab., 10 V Miljeent Automa 27                                                                                                    |
|                      | CSV (1) Općine (1) Nočenja 01.96.2021 01.08.2021.                                                                                                    |
|                      | 1 Bhud 12 PGF                                                                                                    |
|                      | 2 Kijuš 11 Exad 20                                                                                                    |
|                      | 2 Bullini 7 Kaping                                                                                                    |
|                      | 4 Velka Klutula 7 Pila                                                                                                    |
|                      | # Op/line Notenja 01.05.2021 01.08.2021.                                                                                                    |
|                      | Prikazano 1 do 4 od 4 < 1 > 10                                                                                                    |
|                      | 10.2.01049                                                                                                    |
|                      | Strait which which which a                                                                                                    |
|                      | Optine                                                                                                    |
|                      | •                                                                                                    |
|                      |                                                                                                    |
|                      |                                                                                                    |
|                      |                                                                                                    |
|                      | Se Property and Texas and Texas and                                                                                                    |

# 7. Modul Financije

Slika hr 13

Modul financije služi smještajnim subjektima da za odgovarajući vremenski period imaju uvid u stanje obaveza koje imaju po osnovu boravišne takse:

→ Pregled i ispis obaveza boravišne takse za pojedini smještajni objekt za period koji se odredi,

Nakon otvaranja linka - Modula financije otvara se slijedeći izgled aplikacije:

| ijava.ba       | 🔠 Brzi pris                                                                                                    | tup                    |            |               |               |                 | 2 N                | ikola Nik |
|----------------|----------------------------------------------------------------------------------------------------|------------------------|------------|---------------|---------------|-----------------|--------------------|-----------|
|                | Pregled fin                                                                                                    | ancijskih podata       | aka        |               |               |                 | 6                  | Hotel A   |
|                | -                                                                                                    |                        | 0          | DABIR PERIODA |               |                 |                    | -         |
|                | Drealed                                                                                                    | horavitnih taksi no o  | inations   |               |               | THE OWNER WATER | a house had a sold | 0.10      |
| Storintka      | Fights                                                                                                    | 1                      |            |               |               | make            |                    |           |
| Financije (Res | 26.04                                                                                                    | 1.2021 14.07.2021      | Divje2     | 2             |               |                 | 1                  |           |
| 2              |                                                                                                    |                        |            |               | PRINTU        | IPLATNICE       |                    |           |
|                | Pretra                                                                                                    | aži                    | 100 🗸      |               |               |                 | Vidljivost kolona  | 9         |
|                | Ime                                                                                                    | 11 Prezime             | 11. Općina | 🗉 Prijava     | u Odjava      | 🗉 Status gosta  | ti Iznos           | 14        |
|                | Adin                                                                                                    | Korić                  | Bihać      | 01.06.2021.   | 04.06.2021.   | Turist          | 0,00               |           |
|                | Anto                                                                                                    | Antič                  | Bihać      | 13.07.2021.   | 14.07.2021    | Turist          | 2,00               |           |
|                | Mario                                                                                                    | Mijić                  | Bihać      | 28.06.2021    | (North Lands) | Turist          | 1,00               |           |
|                | Ime                                                                                                    | Prezime                | Općina     | Prijava       | Odjava        | Status gosta    | Iznos              |           |
|                | Prikazar                                                                                                    | no 1 do 3 od 3 rezulta | ta -       |               |               |                 | 8                  | 1 2       |
|                | Concerned in the local division of the local division of the local |                        |            |               |               |                 |                    |           |
|                |                                                                                                    |                        |            |               |               |                 |                    |           |

#### Ispravno korištenje ovog modula podrazumijeva:

- → Korak 1. odabir perioda vremena za koji se pregled obavlja / od do
- → Korak 2. klikom na button (dugme) osvježi prikazati će se izvještaj obaveza po osnovu boravišne takse za određeni odabir.

U formi PRETRAŽI moguće je pronaći gosta po imenu i prezimenu.

Ukoliko se želi uraditi **PRINT** uplatnice (obaveza po osnovi boravišne takse za određeni period) prema nadležnoj turističkoj zajednici dovoljno je kliknuti na iznos **Ukupna boravišna taksa** i prikazati će se forma uplatnice sa svim potrebnim podacima (naziv objekta, svrha doznake, primalac, period za koji se plaća, žiro račun tz, vrsta prihoda i dr.)

# 9. Korisni savjeti

### 9.1. Korištenje forme određivanje datuma (kalendar)

Da bi se ispravno koristila forma za određivanje datuma web aplikacija prijava.ba koristi formu kalendara unutar koje je potrebno odabrati određeni datum.

Forma određivanja datuma nalazi se:

- → **Modul prijava gosta** u formama: datum rođenja, početak boravka, prestanak boravka, rok važenja putne isprave, rok važenja vize, datum ulaska u državu.
- → **Modul odjava gosta** u formi za datum odjave.
- → **Modul pregled gostiju** u formi odabira vremenskog perioda.
- → **Modul statistika** u formi vremenski period, uporedni period.
- → **Modul financija** u formi odabira vremenskog perioda.

Kada se označi forma određivanja datuma pojaviti će se slijedeći izgled:

| Slika br. 14. |
|---------------|
|---------------|

| prijava.ba               | 📰 Brzi pristup          |        |      |       |               |     |      |     |     |     |     |    |      |    |    |          |                                           | Nikola Nikić |
|--------------------------|-------------------------|--------|------|-------|---------------|-----|------|-----|-----|-----|-----|----|------|----|----|----------|-------------------------------------------|--------------|
| a conservation           | Pregled statističkih po | data   | ika  |       |               |     |      |     |     |     |     |    |      |    |    |          |                                           |              |
| 2. Other state           | 101                     |        |      |       |               |     |      |     |     |     |     |    |      |    |    |          |                                           |              |
| 0. Proper preda-         | Unieti en priter statat | Ekih : | odir | aka i |               |     |      |     |     |     |     |    |      |    |    |          |                                           |              |
|                          |                         | 1040   | 1940 |       |               | _   | _    |     |     |     |     |    |      | _  | _  |          |                                           |              |
| o tance                  | Daries                  | 2      |      | .34   |               | 200 | 14   |     |     |     | A42 |    | 30   | 11 | 5  | -        | Optha                                     |              |
| 20110                    | Adm                     |        | 7    |       | é.            |     |      | Υ.  |     |     |     | 4  |      |    |    | × .      | (in the objects turner / spip)            | ×            |
|                          | Projectult 7 dana       | 3      | 2    | -     | in the second | 1   | ÷.   | 9   | 2   |     | Ξ.  | 2  | 2    | 2  | ÷. |          |                                           |              |
| Turistička zajectvicu    | Pestjedish 37 dana      | 1      |      |       | 100           |     |      | ÷.  |     |     |     |    |      |    |    | rights a | /series)                                  | ×.           |
| and a line of the second | Over repose             |        |      | 10    |               |     | .10  | -it | 2.5 |     | . * |    | .9.5 |    |    |          | five avjustmax                            |              |
|                          | Philosophian period     | .0     | 12   | 14    | -1            | 16  | .47  | 18  |     | 10  |     | 12 | 12   | 14 |    | ~        | (bit ramps)                               | ~            |
|                          |                         | 10     | 200  | 21    | 22            | п   | 24   | 7   | -   | "   |     | 19 | 28   | П. | 38 |          |                                           |              |
|                          |                         | -76    | 28   | 28    | 29            | *   | - 21 | 1   | 21  | =+  | -25 |    | ar.  | -  | 28 | 1        | R Decettanti R Decit                      | 20 L         |
|                          |                         | 1      | 3    | ł.    | 5             | 1   | 7    | *   | 38  | 34  | 18  | 3  | 2    | *  |    | 11.1     | a manufaction a manufaction of the second |              |
| _                        | 07 87 2671 (m. 17 2007  | 1      |      |       |               | - 3 | -    | 0   | -   | *** | -   |    |      |    |    | -        | Series - Decision                         | tada -       |
|                          |                         |        |      |       |               |     |      |     |     |     |     |    |      |    |    |          |                                           |              |
|                          |                         |        | -    |       |               |     |      |     |     | -   | -   |    |      | -  | -  | _        |                                           |              |
|                          |                         |        |      |       |               |     |      |     |     |     |     |    |      |    |    |          |                                           |              |
|                          |                         |        |      |       |               |     |      |     |     |     |     |    |      |    |    |          |                                           |              |
|                          | 1                       |        |      |       |               |     |      |     |     |     |     |    |      |    |    |          |                                           | -            |
|                          | WEDERN WY DI            |        |      | -     |               |     |      | -   | -   |     |     |    |      |    |    | _        |                                           | _            |

Unutar forme određivanja datuma korisnik aplikacije ima mogućnost:

- → odabira fiksno određenog datuma: (jučer, posljednjih 7 dana, posljednjih 30 dana i prošli mjesec)
- $ightarrow \,$  odabira proizvoljnog perioda

Odabirom fiksno određenog datuma automatski se određuje period koji je izabran. npr posljednjih 7 dana prikazati će se svi podaci koji su vezani za posljednjih 7 dana.

Odabirom proizvoljnog perioda potrebno je:

#### Odabir datuma početka perioda

- $\rightarrow$  Korak 1. prvo odrediti godinu
- $\rightarrow$  Korak 2. odrediti mjesec
- → Korak 3. odrediti datum unutar tog mjeseca

#### Odabir datuma kraja perioda

- → Korak 4. prvo odrediti godinu
- $\rightarrow$  Korak 5. odrediti mjesec
- $\rightarrow$  Korak 6. odrediti datum unutar tog mjeseca

Klikom na datum unutar mjeseca forma se zatvara i dobiven je željeni period.

| Pregled st       | atističkih po            | data   | ika    |      |    |     |    |     | _  |      | _   | _  |      |     |    |                |                        |              |      |
|------------------|--------------------------|--------|--------|------|----|-----|----|-----|----|------|-----|----|------|-----|----|----------------|------------------------|--------------|------|
| norika<br>Refere | ta prikar utaliati       | tain p |        |      |    |     |    |     |    |      | _   | _  |      |     |    |                |                        |              |      |
| norte (Pr)       | ta prikar maliati        | tain p |        |      |    |     |    |     |    |      |     |    |      |     |    |                |                        |              |      |
| netha Ary        |                          |        | indiat | ake. |    |     |    |     |    |      |     |    |      |     |    |                |                        |              |      |
| 154071           |                          | 50%    | ran i  | 2    | -  | 1   | -  |     |    |      |     |    |      |     |    |                |                        |              |      |
| ~ ~ W            | -                        | ¢      |        |      |    | 312 | 1  |     |    |      | Aug |    | -302 | ŧ.  | >  | 5              | Opthe .                | - Valenta    | - 25 |
| AA               | er in Trinse             | P      | u.     | 8    | e  | ,   | \$ | -   |    |      |     | e  |      | 5   |    |                | ALL THE ADDRESS OF THE | any manager. |      |
| DEFERRE Pro      | Guidegile 20 danse       | .10    | 294    |      | 1  | 4   |    |     | 28 | 11   |     | 2  | -    | ii. | 10 | and the second | description for        |              | ~    |
| Dw               | N Address                |        | £.     | 1    | 6  |     | 10 | -11 | 2  | 3    | î A | ×  | î.   | T.  | ε. |                | And taken to a         |              |      |
| mermini ()       | Direptor                 | 11     | 10     | H.   | н. | 10  | 17 |     | 1  | ΥE.  | n   | 19 | 11.  | 96. | 18 | $\sim$         | (introspin)            |              | ~    |
|                  |                          |        | 201    | 24   | 2  | 1   | 1  | 20  | -  | "    | **  | 1  |      | H.  | 20 | 100            |                        |              |      |
|                  |                          | ÷.     | 1      | 7    | 1  | 1   | ÷. | 1   | 30 | - 24 | 1   | 1  | 1    | 1   | 1  | ×              | Denail goet            | B Ineiperi   |      |
|                  |                          | _      | _      |      | _  | _   | _  |     |    |      |     |    |      |     |    |                |                        |              | _    |
|                  | 128174 - Sal 811 20174 1 |        |        |      |    |     |    | 103 |    |      |     |    |      |     |    | 11             | Rest Test              | 1            |      |

### 9.2. Rad sa tabelarnim i grafičkim prikazom

Svaki tabelarni prikaz u aplikaciji ima mogućnost:

- → exporta podataka u određenim formatima kao i mogućnost ispisa,
- → mijenjanja redoslijeda za svaku kolonu (po imenu. prezimenu, državi, datumu dolaska, datumu odlaska i sl.,

U **Tabelarnom prikazu** u izborniku *vidljivost kolona* (označeno strelicom) postoji mogućnost odabira exporta podataka u jednom od navedenih oblika: **cvs., pdf., xls ili xlsx** za sve kategorije statistike.

Također postoji mogućnost kopiranja podataka ili klasičnog PRINTA na papiru.

**U grafičkom prikazu** klikom na ikonu za spremanje (označeno strelicom unutar forme grafikona) automatski se nudi mogućnost spremanja grafikona u jpg. i png. formatu.

| i e         | Yenadi                                | 10 ~                                 | Magnet Ro                         | -      | w               | . =   | Notempi 01.06.2021 01.08.2021.<br>Notempi 01.06.2030 01.08.2020. |
|-------------|---------------------------------------|--------------------------------------|-----------------------------------|--------|-----------------|-------|------------------------------------------------------------------|
| Ģ           | 11. 11.<br>Dolb                       | Nodenja 01.06.2021 11<br>01.08.2021. | Nočenja 01.06.2020<br>01.06.2020. | T. Bas | CSV<br>PDF      |       |                                                                  |
| 1           | de 12 godina<br>od 12 de 18<br>godina | 1<br>0                               | 0                                 | 100    | Excel<br>Kapeaj | 10    |                                                                  |
| 3           | nd 18 godina<br>Ukupnu                | 9<br>13                              | 0                                 | 100    | Privit          | at an |                                                                  |
|             | Dob                                   | Nočenja 01.06.2021, -<br>01.08.2021, | Nočenja 01.06.2020<br>01.08.2020. | Rat    | lika            |       | du 12 godina                                                     |
| Ptil<br>rez | kazano 1 do 3<br>ultata               | od 3                                 | <                                 |        | 2               | 0     | do 12 godina od 58 godina<br>Dob                                 |
|             |                                       |                                      |                                   |        |                 | 0     | do 12 godina od 18 god<br>Dob                                    |

Slika br. 16.

### 10. Kontakt

LOG IN Novi Travnik Kulina Bana 3a 72290 Novi Travnik

Kontaktirati nas možete putem telefona + 387 61 69 69 22 ili e-maila <u>info@prijava.ba</u> svakim radnim danom (od 09:00 do 18:00).